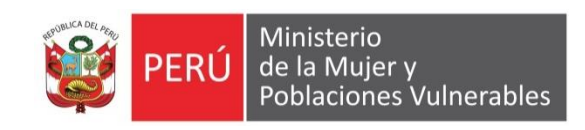

# MANUAL DE USUARIO

### Tesorería

Pagos – regístro de cheques entregados

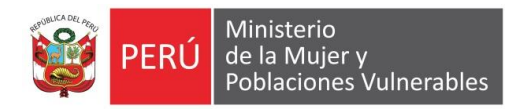

### Contenido

| 1. | Ger  | neralidades                              | 3 |
|----|------|------------------------------------------|---|
| 1. | .1.  | Descripción                              | 3 |
| 1  | .2.  | Ubicación en el Menú de Usuario          | 3 |
| 2. | Fund | cionalidad                               | 4 |
| 2  | .1.  | Modo Consulta                            | 4 |
| 2  | .2.  | Filtros                                  | 4 |
| 2  | .3.  | Modo Mantenimiento                       | 4 |
| 2  | .4.  | Otras Formas de Pago                     | 6 |
| 2  | .5.  | Seguimiento de la nota de cargo /o abono | 6 |
| 2  | .6.  | Reporte                                  | 7 |

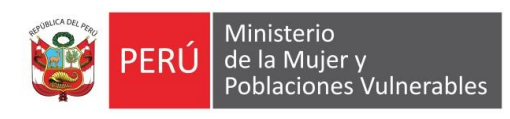

## 1. Generalidades

#### 1.1. Descripción

Permite dar mantenimiento del registro de cheques

1.2. Ubicación en el Menú de Usuario

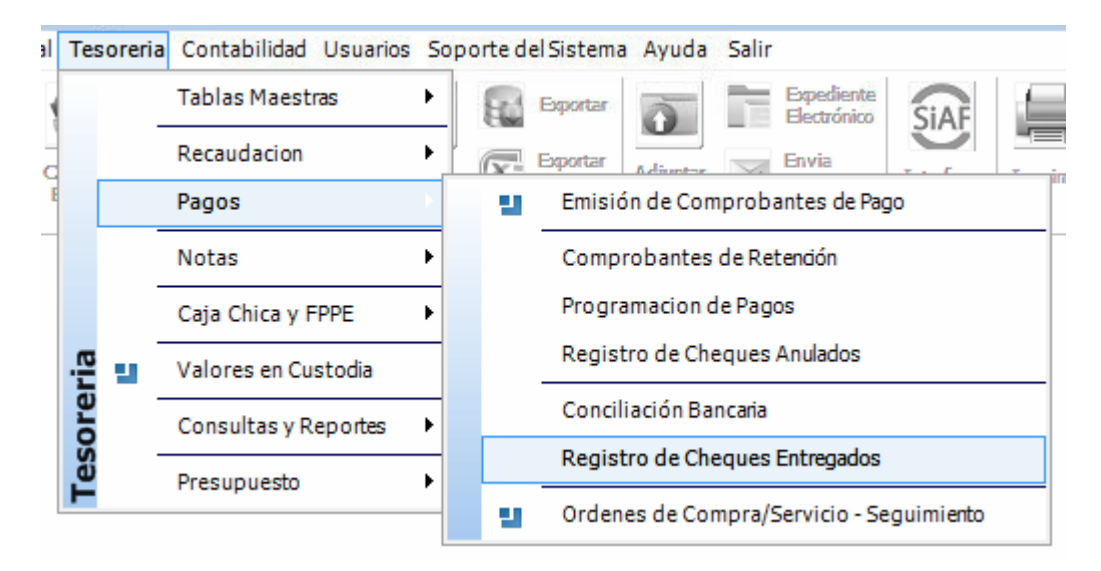

![](_page_3_Picture_0.jpeg)

# 2. Funcionalidad

#### 2.1. Modo Consulta

| inco     |                     | Cta.          | Cte.        |           | •            | V Todo | s        | mes Julio   | •             | J             |        |     |
|----------|---------------------|---------------|-------------|-----------|--------------|--------|----------|-------------|---------------|---------------|--------|-----|
| eguimi   | ento de Cheq        | lues          | ę           | Otras Fo  | rmas de Pago | )      | ï        | Seguimiento | de la Nota de | Cargo y/o Abo | no     |     |
| troceder | un Estado           | Pasar a Sigui | iente Estad | io Fecha  | 04/07/2016   | 0      | Emitidos | C En Carl   | era (         | Entregados    | Pagad  | los |
| ]        | Banco               | Cuenta Cor    | riente N    | N° Cheque | C / Pago     |        | Raz      | ón Social   |               | Importe       | Estado | Re  |
| 53       | 65965755 86596<br>- |               |             |           |              |        |          |             |               |               |        |     |
|          |                     |               |             |           |              |        |          |             |               |               |        |     |
|          |                     |               |             |           |              |        |          |             |               |               |        |     |
|          |                     |               |             |           |              |        |          |             |               |               |        |     |
|          |                     |               |             |           |              |        |          |             |               |               |        |     |
|          |                     |               |             |           |              |        |          |             |               |               |        |     |
|          |                     |               |             |           |              |        |          |             |               |               |        |     |
|          |                     |               |             |           |              |        |          |             |               |               |        |     |
|          |                     |               |             |           |              |        |          |             |               |               |        |     |
|          |                     |               |             |           |              |        |          |             |               |               |        |     |
|          |                     |               |             |           |              |        |          |             |               |               |        |     |

#### 2.2. Filtros

Permite Filtrar por banco, cuenta corriente, mes.

| - Seleccionar Banco y ( | Cuenta Corriente |         |             |
|-------------------------|------------------|---------|-------------|
| Banco                   | Cta. Cte.        | ▼ Todos | Mes Julio 👻 |

#### 2.3. Modo Mantenimiento

![](_page_4_Picture_0.jpeg)

| Banco  |             |          | •      | Cta. Cte.      |             | •            | V Tode   | os       | Mes Julio   |               | -            |        |     |
|--------|-------------|----------|--------|----------------|-------------|--------------|----------|----------|-------------|---------------|--------------|--------|-----|
| Segu   | iimiento d  | e Cheque | s      |                | 🕲 Otras Fo  | rmas de Pago |          | I        | Seguimiento | de la Nota de | Cargo y/o Ab | ono    |     |
| Retroc | eder un Est | ado F    | asar a | a Siguiente Es | stado Fecha | 04/07/2016   |          | Emitidos | 🔘 En Car    | tera          | C Entregados | Pagao  | los |
|        | Band        | :0       | Cuen   | ta Corriente   | N° Cheque   | C / Pago     |          | Raz      | ón Social   |               | Importe      | Estado |     |
|        |             |          |        |                |             |              |          |          |             |               |              |        |     |
|        |             |          |        |                |             |              |          |          |             |               |              |        |     |
|        |             |          |        |                |             |              |          |          |             |               |              |        |     |
|        |             |          |        |                |             |              |          |          |             |               |              |        |     |
|        |             |          |        |                |             |              |          |          |             |               |              |        |     |
|        |             |          |        |                |             |              | <b>^</b> |          |             |               |              |        |     |
|        |             |          |        |                |             |              |          |          |             |               |              |        |     |
|        |             |          |        |                |             |              |          |          |             |               |              |        |     |
|        |             |          |        |                |             |              |          |          |             |               |              |        |     |
|        |             |          |        |                |             |              |          |          |             |               |              |        |     |
|        |             |          |        |                |             |              |          |          |             |               |              |        |     |

1.- Permite filtrar la sección 2 por el estado.

2.- Muestra la relación de cheques.

Para poder cambiar de estado es necesario hacer check en los cheques y dar clic en el botón pasar a siguiente estado, o en para quitar el estado se debe hacer clic en retroceder un estado.

| anco         |                              |                | ✓ Cta. Cte.                   |                      | •                        | Todo                | IS                            | Mes Julio                     | •             |              |                        |             |
|--------------|------------------------------|----------------|-------------------------------|----------------------|--------------------------|---------------------|-------------------------------|-------------------------------|---------------|--------------|------------------------|-------------|
| Segui        | miento de (                  | heques         |                               | 🕲 Otras Fo           | rmas de Pago             |                     | I                             | Seguimiento                   | de la Nota de | Cargo y/o Ab | ono                    |             |
| etroce       | der un Estado                | Pa             | sar a Siguiente Es            | stado Fecha          | 04/07/2016               | ۲                   | Emitidos                      | 🔘 En Car                      | tera (        | ) Entregados | s 🔘 F                  | agados      |
|              | Banco                        | C              | Cuenta Corriente              | N° Cheque            | C / Pago                 |                     | Raz                           | ón Social                     |               | Importe      | e Esta                 | ado Re      |
| / Ba<br>/ Ba | nco De La Na<br>nco De La Na | ición<br>Ición | 00-000-425591<br>000-68334144 | 66431422<br>66432426 | 2015-04673<br>2015-04549 | Zuñiga F<br>Banco D | ernandez Tar<br>e La Nacion/c | i <b>a</b><br>artir Peru S.r. | l.            | 10,5         | 00.00 Emi<br>53.00 Emi | ido<br>tido |
|              |                              |                |                               |                      |                          |                     |                               |                               |               |              |                        |             |
|              |                              |                |                               |                      |                          |                     |                               |                               |               |              |                        |             |
|              |                              |                |                               |                      |                          |                     |                               |                               |               |              |                        |             |
|              |                              |                |                               |                      |                          |                     |                               |                               |               |              |                        |             |
|              |                              |                |                               |                      |                          |                     |                               |                               |               |              |                        |             |

![](_page_5_Picture_0.jpeg)

#### 2.4. Otras Formas de Pago

Muestra otras formas de pago

| anco                   | ✓ Cta. Cte.     |                | ▼ To      | dos Mes Julio 🔻                             |                 |       |
|------------------------|-----------------|----------------|-----------|---------------------------------------------|-----------------|-------|
| Seguimiento de Cheques | 9               | Otras Formas o | le Pago   | 😰 Seguimiento de la Nota de Cargo           | y/o Abono       |       |
| orma de Pago           | •               | 🔘 Emitido      | Pagado    | 05/07/2016                                  |                 |       |
| Banco                  | Cta. Corriente  | Cheque         | Reg. Siaf | Beneficiario                                | Importe Año     | C/P   |
| Banco De La Nación     | 00-000-425591   | 15002903       | 0005175   | Junta De Propietarios Del Edificio "doña    | 1,700.00 2015   | 05125 |
| Banco De La Nación     | 0000-300764 R.D | 15002581       | 0003452   | Emp. Cogafe Contratistas Y Consultores Inge | 110,261.36 2015 | 04518 |
| Banco De La Nación     | 0000-300764 R.D | 15002634       | 0003450   | Emp. Cogafe Contratistas Y Consultores Inge | 81,033.35 2015  | 04604 |
| Banco De La Nación     | 0000-300764 R.D | 15002635       | 0003452   | Emp. Cogafe Contratistas Y Consultores Inge | 21,608.96 2015  | 04605 |
| Banco De La Nación     | 0000-300764 R.D | 15002716       | 0004866   | Agencia Adventista Para El Desarrollo Y Rec | 35,745.51 2015  | 04780 |
| Banco De La Nación     | 0000-300764 R.D | 15002717       | 0004866   | Agencia Adventista Para El Desarrollo Y Rec | 105,315.18 2015 | 0478  |
| Banco De La Nación     | 0000-300764 R.D | 15002718       | 0004866   | Agencia Adventista Para El Desarrollo Y Rec | 18,833.43 2015  | 0478  |
| Banco De La Nación     | 0000-300764 R.D | 15002719       | 0004867   | Repsol Gas Del Peru Sociedad Anonima        | 300,000.00 2015 | 04783 |
| Banco De La Nación     | 0000-300764 R.D | 15002720       | 0004867   | Repsol Gas Del Peru Sociedad Anonima        | 300,000.00 2015 | 04783 |
| Banco De La Nación     | 0000-300764 R.D | 15002721       | 0004867   | Repsol Gas Del Peru Sociedad Anonima        | 107,910.00 2015 | 04783 |
| Banco De La Nación     | 0000-300764 R.D | 15002722       | 0004867   | Repsol Gas Del Peru Sociedad Anonima        | 300,000.00 2015 | 04784 |
| Banco De La Nación     | 0000-300764 R.D | 15002723       | 0004867   | Repsol Gas Del Peru Sociedad Anonima        | 300,000.00 2015 | 04784 |
| Banco De La Nación     | 0000-300764 R.D | 15002724       | 0004867   | Repsol Gas Del Peru Sociedad Anonima        | 300,000.00 2015 | 04784 |
| Banco De La Nación     | 0000-300764 R.D | 15002725       | 0004867   | Repsol Gas Del Peru Sociedad Anonima        | 300,000.00 2015 | 04784 |
| Banco De La Nación     | 0000-300764 R.D | 15002726       | 0004867   | Repsol Gas Del Peru Sociedad Anonima        | 300,000.00 2015 | 04784 |
| Banco De La Nación     | 0000-300764 R.D | 15002727       | 0004867   | Repsol Gas Del Peru Sociedad Anonima        | 300,000.00 2015 | 04784 |
| Banco De La Nación     | 0000-300764 R.D | 15002728       | 0004867   | Repsol Gas Del Peru Sociedad Anonima        | 300,000.00 2015 | 04784 |
| Banco De La Nación     | 0000-300764 R.D | 15002729       | 0004867   | Repsol Gas Del Peru Sociedad Anonima        | 300,000.00 2015 | 04784 |
| Banco De La Nación     | 0000-300764 R.D | 15002730       | 0004867   | Repsol Gas Del Peru Sociedad Anonima        | 137,823.64 2015 | 04784 |
| Banco De La Nación     | 0000-300764 R.D | 15002909       | 0004208   | Glp Amazonico S.a.c.                        | 176,026.00 2015 | 05133 |
| Banco De La Nación     | 0000-300764 R.D | 15002910       | 0004167   | Agencia Adventista Para El Desarrollo Y Rec | 1,282.16 2015   | 0513  |
| Banco De La Nación     | 0000-300764 R.D | 15002911       | 0004866   | Agencia Adventista Para El Desarrollo Y Rec | 6.534.19 2015   | 0513  |

#### 2.5. Seguimiento de la nota de cargo /o abono

Permite el seguimiento de la nota de cargo o de abono

| Seguimiento de Cheques 🔊 Otras Formas de Pago T Seguimiento de la Nota de Cargo y/o Abono<br>Nota de Abono Nota de Cargo Emitido Pagado<br>Tipo As, Fecha Tipo de Asiento Importe Doc. Operación Nº Doc. Doc. Referencia Nº Doc. Ref. Of. Re |           |                | ✓ Cta. cte.     |                     | ▼ V Todos      | Mes .   | lulio 🔻           |                  |          |
|----------------------------------------------------------------------------------------------------|-----------|----------------|-----------------|---------------------|----------------|---------|-------------------|------------------|----------|
| Nota de Abono Importe Dec. Operación Nº Dec. Dec. Referencia Nº Dec. Ref. Of. Ref                                                                                                    | Seguimier | nto de Cheques |                 | 🕲 Otras Formas de F | Pago           | 👔 Segui | miento de la Nota | de Cargo y/o Abo | no       |
| Tipo As. Fecha Tipo de Asiento Importe Doc. Operación N° Doc. Referencia N° Doc. Ref. Of. Re                                                                                                    | 🔘 Nota de | e Abono 💿 No   | ota de Cargo    | C Emitido           | Pagado         |         |                   |                  |          |
|                                                                                                    | Tipo As.  | Fecha          | Tipo de Asiento | Importe             | Doc. Operación | N° Doc. | Doc. Referencia   | N° Doc. Ref.     | Of. Resp |
|                                                                                                    |           |                |                 |                     |                |         |                   |                  |          |
|                                                                                                    |           |                |                 |                     |                |         |                   |                  |          |
|                                                                                                    |           |                |                 |                     |                |         |                   |                  |          |
|                                                                                                    |           |                |                 |                     |                |         |                   |                  |          |
|                                                                                                    |           |                |                 |                     |                |         |                   |                  |          |
|                                                                                                    |           |                |                 |                     |                |         |                   |                  |          |
|                                                                                                    |           |                |                 |                     |                |         |                   |                  |          |
|                                                                                                    |           |                |                 |                     |                |         |                   |                  |          |
|                                                                                                    |           |                |                 |                     |                |         |                   |                  |          |
|                                                                                                    |           |                |                 |                     |                |         |                   |                  |          |
|                                                                                                    |           |                |                 |                     |                |         |                   |                  |          |
|                                                                                                    |           |                |                 |                     |                |         |                   |                  |          |
|                                                                                                    |           |                |                 |                     |                |         |                   |                  |          |
|                                                                                                    |           |                |                 |                     |                |         |                   |                  |          |
|                                                                                                    |           |                |                 |                     |                |         |                   |                  |          |
|                                                                                                    |           |                |                 |                     |                |         |                   |                  |          |
|                                                                                                    |           |                |                 |                     |                |         |                   |                  |          |
|                                                                                                    |           |                |                 |                     |                |         |                   |                  |          |
|                                                                                                    |           |                |                 |                     |                |         |                   |                  |          |
|                                                                                                    |           |                |                 |                     |                |         |                   |                  |          |
|                                                                                                    |           |                |                 |                     |                |         |                   |                  |          |
|                                                                                                    |           |                |                 |                     |                |         |                   |                  |          |
|                                                                                                    |           |                |                 |                     |                |         |                   |                  |          |
|                                                                                                    |           |                |                 |                     |                |         |                   |                  |          |
|                                                                                                    |           |                |                 |                     |                |         |                   |                  |          |
|                                                                                                    |           |                |                 |                     |                |         |                   |                  |          |
|                                                                                                    |           |                |                 |                     |                |         |                   |                  |          |
|                                                                                                    |           |                |                 |                     |                |         |                   |                  |          |
|                                                                                                    |           |                |                 |                     |                |         |                   |                  |          |
|                                                                                                    |           |                |                 |                     |                |         |                   |                  |          |
|                                                                                                    |           |                |                 |                     |                |         |                   |                  |          |

![](_page_6_Picture_0.jpeg)

#### 2.6. Reporte.

Se debe dar clic en el botón de vista previa de la barra de menú.

| 2015] Cond           | ciliación Bo            | ancaria                                                       |            |                                       |  |  |
|----------------------|-------------------------|---------------------------------------------------------------|------------|---------------------------------------|--|--|
| Band<br>Cuen<br>Mes: | :o:<br>ita: _%<br>Julio | CONCILIACIÓN BANCARIA                                         |            | Page 1 of 6<br>05/07/2016<br>03:39:30 |  |  |
| echa Emisión         | Documento               | Razón Social                                                  | Mon.       | Monto                                 |  |  |
| 31/07/2015           |                         |                                                               |            | 0.00                                  |  |  |
| arta Electrónic      | a                       |                                                               |            |                                       |  |  |
| 12/03/2015 1         | 15100113                | PLLA DE OBLIGACIONES PREVISIONALES                            | S/         | 118,776.07                            |  |  |
| arta Orden           |                         |                                                               | -          |                                       |  |  |
| 20/01/2015 1         | 15000001                | ING VICTOR ROMERO GUERRA CONTRATISTA DE ORRAS, C. EIRI        | <b>S</b> / | 10 501 00                             |  |  |
| 27/01/2015 1         | 15000001                | DIRECCION GENERAL DE ELECTRIEICACION RURAL                    | e/         | 0 844 904 14                          |  |  |
| 18/02/2015 1         | 15000001                | DIRECCION GENERAL DE ENDELIDAMIENTO Y TESORO PUBLICO          | S/.        | 1 011 591 34                          |  |  |
| 27/01/2015 1         | 15000007                | DIRECCION GENERAL DE ELECTRIFICACION RURAL                    | G/         | 6 999 920 44                          |  |  |
| 18/02/2015 1         | 15000002                | DIRECCION GENERAL DE ENDELIDAMIENTO Y TESORO PUBLICO          | S/         | 13 646 774 26                         |  |  |
| 28/01/2015 1         | 15000002                | DHG PROYECTOS Y SERVICIOS EN GENERAL SOCIEDAD ANONIMA CERRADA | S/.        | 440.000.00                            |  |  |
| 18/02/2015 1         | 15000003                | DIRECCION GENERAL DE ENDEUDAMIENTO Y TESORO PUBLICO           | S/.        | 238,989,28                            |  |  |
| 19/02/2015 1         | 15000003                | DIRECCION GENERAL DE ELECTRIFICACION RURAL                    | S/.        | 1,968,340.86                          |  |  |
| 06/03/2015 1         | 15000003                | VALENTINA PROVEEDORES Y ASOCIADOS S.A.C.                      | S/.        | 2,008.67                              |  |  |
| 10/03/2015 1         | 15000004                | DIRECCION GENERAL DE ELECTRIFICACION RURAL                    | S/.        | 9,951,304.12                          |  |  |
| 07/07/2015 1         | 15000004                | VALENTINA PROVEEDORES Y ASOCIADOS S.A.C.                      | S/.        | 5,016.11                              |  |  |
| 14/04/2015 1         | 15000005                | DIRECCION GENERAL DE ELECTRIFICACION RURAL                    | S/.        | 9,113,859.13                          |  |  |
| 12/05/2015 1         | 15000008                | DIRECCION GENERAL DE ENDEUDAMIENTO Y TESORO PUBLICO           | S/.        | 10,650,916.62                         |  |  |
| 09/06/2015 1         | 15000007                | DIRECCION GENERAL DE ELECTRIFICACION RURAL                    | S/.        | 10,362,131.35                         |  |  |
| 07/07/2015 1         | 15000008                | DIRECCION GENERAL DE ELECTRIFICACION RURAL                    | S/.        | 14,114,378.07                         |  |  |
| 11/03/2015 1         | 15000010                | DIRECCION GENERAL DE ENDEUDAMIENTO Y TESORO PUBLICO           | S/.        | 24,013.19                             |  |  |
| 11/03/2015 1         | 15000011                | DIRECCION GENERAL DE ENDEUDAMIENTO Y TESORO PUBLICO           | S/.        | 6,764,160.96                          |  |  |
| 11/03/2015 1         | 15000012                | DIRECCION GENERAL DE ENDEUDAMIENTO Y TESORO PUBLICO           | S/.        | 77,290.47                             |  |  |
| 09/04/2015 1         | 15000014                | DIRECCION GENERAL DE ENDEUDAMIENTO Y TESORO PUBLICO           | S/.        | 5,318,119.84                          |  |  |
| 06/05/2015 1         | 15000015                | DIRECCION GENERAL DE ENDEUDAMIENTO Y TESORO PUBLICO           | S/.        | 522,626.49                            |  |  |
| 06/05/2015 1         | 15000016                | DIRECCION GENERAL DE ENDEUDAMIENTO Y TESORO PUBLICO           | S/.        | 7,747,611.91                          |  |  |
| 06/05/2015 1         | 15000017                | DIRECCION GENERAL DE ENDEUDAMIENTO Y TESORO PUBLICO           | S/.        | 310,255.02                            |  |  |
| 20/01/2015 1         | 15000018                | BANCO CONTINENTAL                                             | S/.        | 14,894.03                             |  |  |
| 20/01/2015 1         | 15000020                | BANCO CONTINENTAL                                             | S/         | 17 595 51                             |  |  |